## **GUIDE D'INSTALLATION**

# **mBox Guardian**

Moniteur intérieur MMG - 173

## meersens

www.meersens.com

## Contenu du kit :

- Moniteur de qualité de l'air : CO<sub>2</sub>, PM2.5, TVOC, température, humidité
- Câble d'alimentation
- Adaptateur secteur
- Manuel
- Un support de fixation murale
- 4 vis de fixation

## Autre matériel necessaire à l'installation :

• Sur le mur, une prise électrique avec ou sans prise de terre à proximité de l'endroit où sera installée la mBox Guardian (<1m).

## **Positionnement de la station :**

Assurez vous de positioner la mBox Guardian :

- Sur l'un des murs de la pièce.
- A une hauteur comprise entre 1 et 2 mètres correspondant autant que possible à la hauteur des voies respiratoires des personnes occupant les lieux (enfants, adultes, personnes assises le plus souvent).
- A l'écart des zones de courants d'air (entrée ou sortie d'air, porte, fenêtre).
- A l'écart des sources de chaleur (radiateur, soleil).
- A l'écart des sources de pollution ponctuelles et localisées (cuisine, poubelle, vestiaire, diffuseur de parfum...).
- A plus d'un mètre des angles de la pièce.

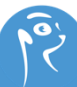

## **Produit :**

#### **Introduction**

La mBox Guardian MMG-173 est un capteur intelligent d'indice global de l'air. Elle peut surveiller la concentration de PM2.5, la température, l'humidité, le dioxyde de carbone (CO2), et les composés organiques volatiles totaux (TVOC), ce qui couvre essentiellement divers indicateurs reflétant la qualité de l'air. La visualisation des données à distance et la gestion intelligente peuvent être effectuées via le SaaS Meersens et l'application. Le produit adopte des interfaces de communication RS-485 (via le protocole international universel ModBus RTU), ce qui permet aux utilisateurs de l'intégrer rapidement aux systèmes existants. Il dispose également d'une fonction Wi-Fi qui vous permet de vérifier ces données en temps réel à tout moement et n'importe où sur votre téléphone via l'application Meersens Pro App après le couplage Wi-Fi.

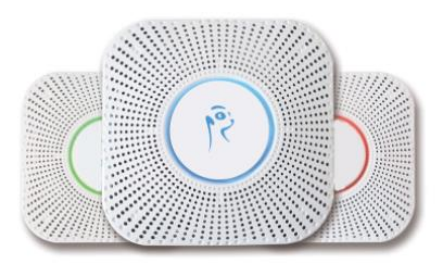

### **Installation :**

#### **Position**

La mBox Guardian MMG-173 peut être installée au plafond ou au mur, et peut être directement fixée au mur avec une base de 86x86 mm, 220V Courant Alternatif. S'il n'y a pas de base de 86x86mm, elle être également installée avec une base fixée par des vis.

#### **Méthodes**

- Tout d'abord, fixer la plaque de montage sur le mur. Elle est représentée sur la figure, la carte de fixation est à l'extérieur.
- Après avoir connecté l'appareil au câble, fixez-le sur la paque de fixation et tournez-la dans le sens des aiguilles d'une montre pour la verrouiller.

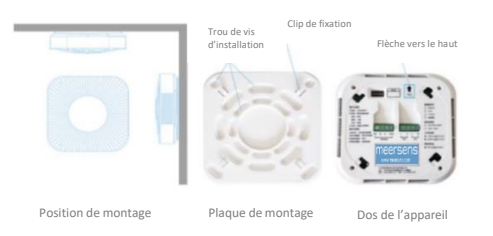

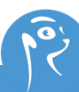

## Paramètres d'appairage Wi-Fi :

Après avoir reçu un e-mail avec vos informations de connexion et avoir téléchargé l'application Meersens Pro depuis les stores Apple ou Android, vous pouvez commencer le processus de couplage.

**Attention**: votre réseau doit être un réseau Wi-FI de 2,4 GHz\*. Avant de commencer le processus d'appairage, assurez-vous que votre téléphone est connecté au même réseau que celui auquel vous connectez le capteur, que votre téléphone et le capteur sont tous deux à moins de 5 mètres du routeur WIFI et que l'appareil est chargé.

\*Si le nom de votre réseau Wi-Fi n'indique pas s'il s'agit d'un réseau 2,4 GHZ ou 5 GHz:

- Pour les particuliers : veuillez consulter l'annexe « *Modifier ma fréquence Wi-Fi* » à la page 10.
- Pour les professionnels : veuillez consulter votre administrateur réseau.

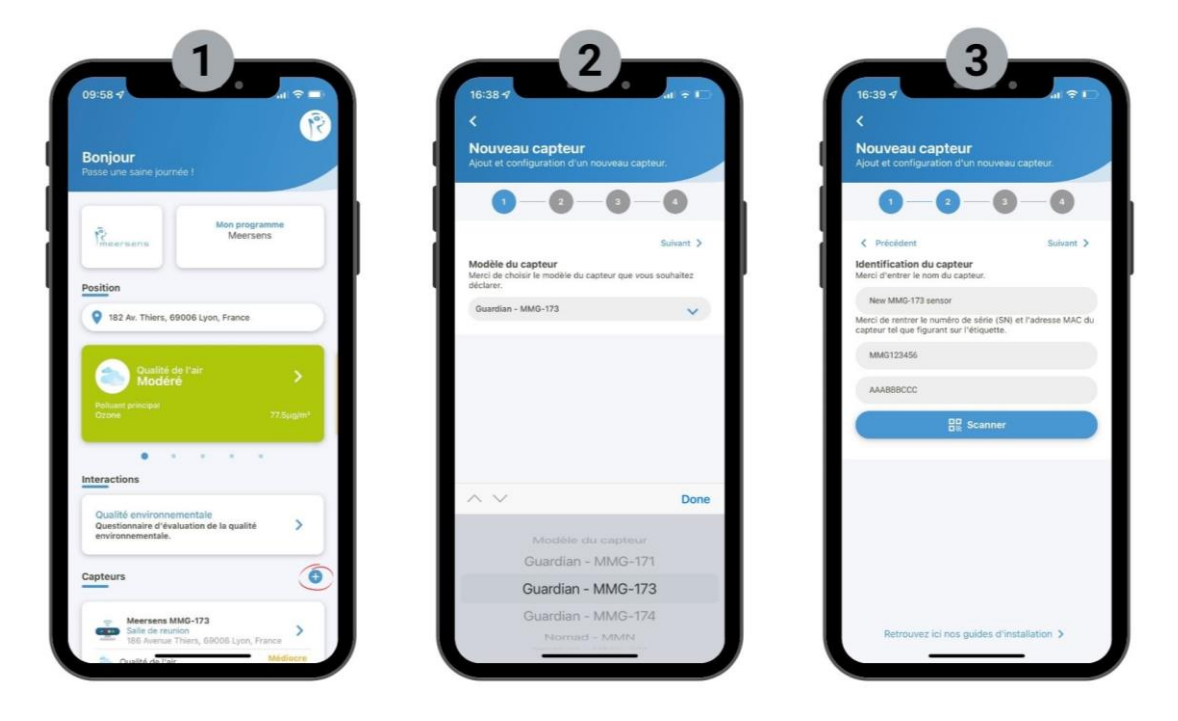

- Rapprochez le capteur de votre routeur Wi-Fi. Ensuite, dans l'application Meersens Pro de votre téléphone, allez sur la page d'accueil et descendez jusqu'à la section « Capteurs ». Ajoutez un capteur en cliquant sur l'icône « + » à droite.
- 2. Sélectionnez le modèle "MMG-173" dans la liste déroulante.
- 3. Choisissez le nom du capteur pour l'identifier plus facilement par la suite (exemple : salle de réunion) Pour saisir le numéro de série et l'adresse MAC de votre capteur, scannez le code QR sur le côté droit du produit en utilisant l'application Meersens Pro App. Si vous ne parvenez pas à scanner, veuillez saisir manuellement le numéro de série et l'adresse MAC selon l'étiquette du produit.

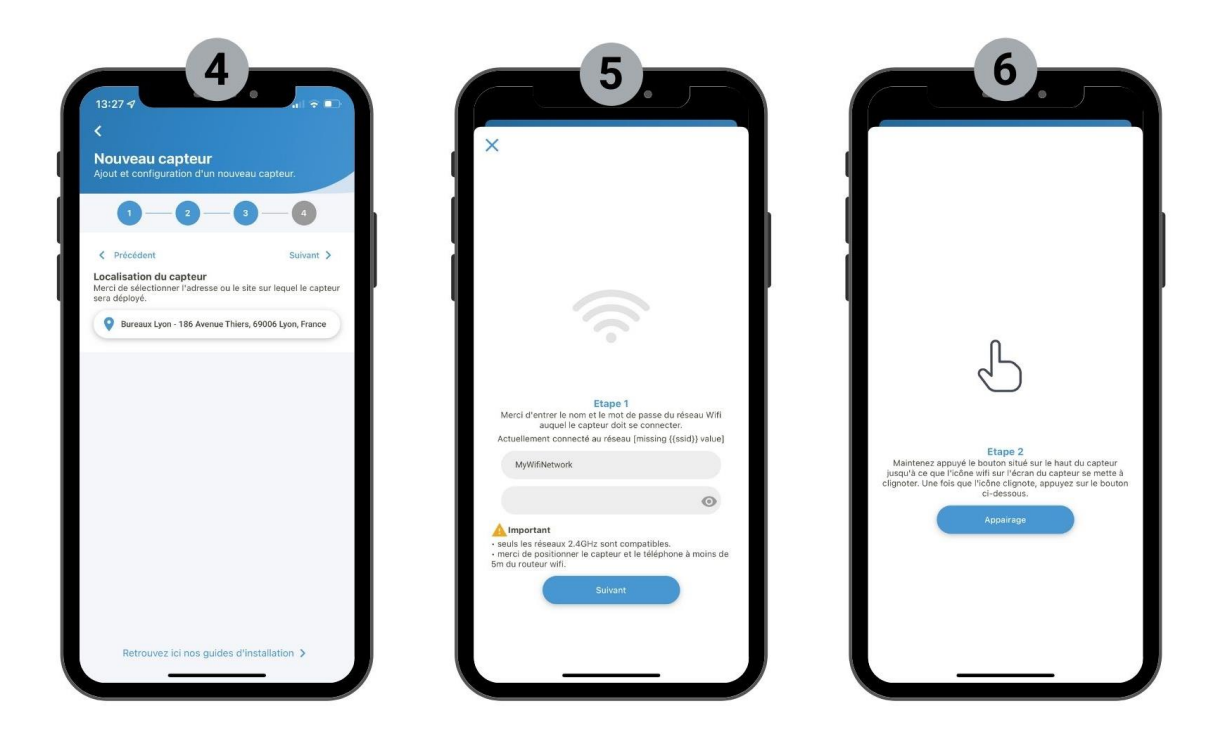

- 4. Sélectionnez l'emplacement actuel du capteur.
- **5.** Saisissez les informations d'identification du reseau Wi-Fi (nom et mot de passe) à l'étape d'appairage. **Attention :** ne pas cliquer sur le bouton « appairage » avant d'avoir effectué l'étape 6).
- 6. Appuyez longuement sur le bouton circulaire blanc situé au milieu de l'appareil pendant plus de 3 secondes. Appuyez sur le bouton « Appairage » (sur l'application) lorsque le bouton lumineux commence à clignoter rapidement (sur le capteur). Attendez que la procédure d'appairage se termine avec succès. Votre appareil est maintenant connecté. Cliquez sur le bouton « Déclarer un nouveau capteur » pour terminer la procédure. Les premières données apparaîtront dans les 10 minutes.

Une fois appairé, le capteur peut être positionné en toute sécurité à plus de 5 mètres du routeur WIFI.

(Veuillez noter que vous devrez peut-être réessayer l'étape d'appairage une autre fois si la première fois échoue).

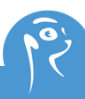

## Affichage lumineux :

#### Identification de l'afficheur lumineux:

#### Etat de la configuration :

• Lumière bleue clignotant à 1 seconde d'intervalle

#### Etat de fonctionnement de la lumière :

- Rotation : le capteur détecte
- Clignotement : le capteur est en mode veille
- En mode veille, appuyez brièvement sur le bouton pour lancer la mesure, appuyez à nouveau pour éteindre la LED du bouton.

#### Couleur de la lumière :

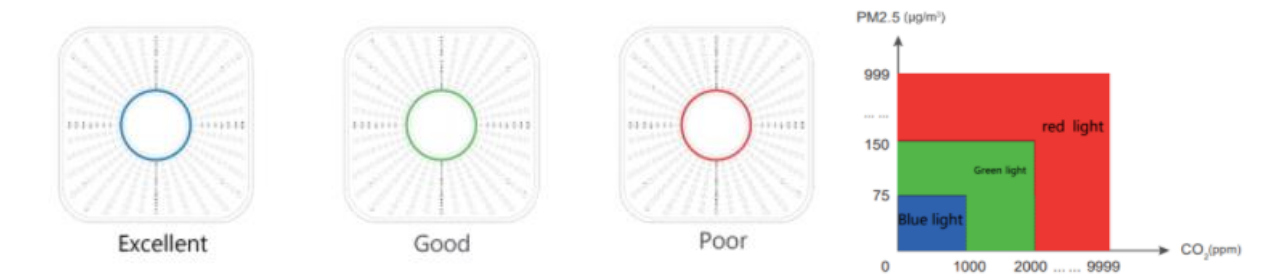

## Paramètres pour la communication Modbus RTU :

#### Réglage de l'adresse du dispositif :

- S'il n'y a qu'une seule mBox MMG-173, il n'est pas nécessaire de le configurer.
- S'il y a plusieurs mBox MMG-173 qui veulent accéder au bus RS-485, veuillez configurer l'adresse du dispositif en ajustant le commutateur d'adresse.
- Il peut être réglé par un commutateur de code d'adresse de 5 bits bas représenté comme ci-dessous, 3 bits haut par l'extension du bus RS-485. Le bit le plus significatif correspond au commutateur le plus à gauche (identifié par le chiffre 1), et le bit le moins significatif correspond au commutateur le plus à droite (identifié par le chiffre 5).
- Exemple :

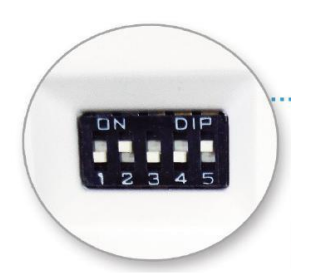

Commutateur de sélection d'adresse :  $2^4 \times 0 + 2^3 \times 1 + 2^2 \times 0 + 2^1 \times 0 + 2^0 \times 1 = 9$ 

#### Protocole de bus :

Modbus Fieldbus interface physique : RS-485

Débit en bauds : 9600bps

Format des octets : 1 bit de départ, 8 bits de données, 1 bit d'arrêt

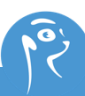

#### Description du registre :

| Adresse du registre | Longueur<br>du mot | Signification                                              | Unité                 | Lecture/<br>Ecriture | Remarque                                                                    |
|---------------------|--------------------|------------------------------------------------------------|-----------------------|----------------------|-----------------------------------------------------------------------------|
| 0x0000              | 1 mot              | PM <sub>2.5</sub>                                          | µg/m³                 | R                    | 0 à 999 µg/m³                                                               |
| 0x0001              | 1 mot              | Température                                                | 0.1°C                 | R                    | - 40 à 125°C (le négatif est le<br>complément)                              |
| 0x0002              | 1 mot              | Humidité                                                   | 0.1%RH                | R                    | 0 à 100% RH                                                                 |
| 0x0003              | 1 mot              | CO <sub>2</sub>                                            | ppm                   | R                    | 0 à 9999 ppm                                                                |
| 0x0004              | 1 mot              | TVOC                                                       | 0.01mg/m <sup>3</sup> | R                    | 0.22 à 9.99 mg/m <sup>3</sup>                                               |
| 0x0005              | 1 mot              | Etat On/Off                                                |                       | R                    | Off = 0x4F<br>On = 0x40                                                     |
| 0x000A              | 1 mot              | Commande<br>d'allumage et<br>d'extinction de la<br>lumière |                       | RW                   | Off = 0x4F<br>On = 0x40                                                     |
| 0x000B              | 1 mot              | Code d'extension<br>Modbus add                             |                       | RW                   | 0 à 7<br>0 par défaut                                                       |
| 0x000C              | 1 mot              | Intervalle de détection                                    | minute                | RW                   | 1 à 240min<br>10 par défaut                                                 |
| 0x000D              | 1 mot              | Intervalle de détection                                    |                       | R                    | Version majeure : octet le plus élevé<br>Version mineur : octet le plus bas |

Le code de la fonction de lecture est 0x03 et celui de la fonction d'écriture est 0x06.

#### Exemples de communication :

#### Demande de PM2.5 :

| Numéro<br>d'octet | 0                           | 1                   | 2                         | 3                         | 4                           | 5                           | 6          | 7          |
|-------------------|-----------------------------|---------------------|---------------------------|---------------------------|-----------------------------|-----------------------------|------------|------------|
| Instruction       | Adresse<br>du<br>dispositif | Code de<br>fonction | Registre<br>d'adresse MSB | Registre<br>d'adresse LSB | Nombre de<br>données<br>MSB | Nombre de<br>données<br>LSB | CRC<br>LSB | CRC<br>MSB |
| Données           | 0x01                        | 0x03                | 0x00                      | 0x00                      | 0x00                        | 0x01                        | 0x84       | 0x0A       |

#### La lecture des PM2.5 renvoyée par l'esclave est de 125ug/m3 :

| Numéro<br>d'octet | 0                           | 1                   | 2               | 3         | 4         | 5       | 6       |
|-------------------|-----------------------------|---------------------|-----------------|-----------|-----------|---------|---------|
| Instruction       | Adresse<br>du<br>dispositif | Code de<br>fonction | Nombre d'octets | PM2.5 MSB | PM2.5 LSB | CRC LSB | CRC MSB |
| Données           | 0x01                        | 0x03                | 0x02            | 0x00      | 0x7D      | 0x78    | 0x65    |

#### Demande de temperature et d'humidité :

| Numéro<br>d'octet | 0                           | 1                   | 2                        | 3                         | 4                           | 5                           | 6          | 7          |
|-------------------|-----------------------------|---------------------|--------------------------|---------------------------|-----------------------------|-----------------------------|------------|------------|
| Instruction       | Adresse<br>du<br>dispositif | Code de<br>fonction | Regitre<br>d'adresse MSB | Registre<br>d'adresse LSB | Nombre de<br>données<br>MSB | Nombre de<br>données<br>LSB | CRC<br>LSB | CRC<br>MSB |
| Données           | 0x01                        | 0x03                | 0x00                     | 0x01                      | 0x00                        | 0x02                        | 0x95       | 0xCB       |

#### La temperature et l'humidité renvoyées par l'esclave sont de -10,5°C et 23,6% HR :

| Numéro<br>d'octet | 0                           | 1                | 2                 | 3                  | 4                  | 5               | 6               | 7          | 8          |
|-------------------|-----------------------------|------------------|-------------------|--------------------|--------------------|-----------------|-----------------|------------|------------|
| Instruction       | Adresse<br>du<br>dispositif | Code de fonction | Nombre<br>d'octet | Température<br>MSB | Température<br>LSB | Humidité<br>MSB | Humidité<br>LSB | CRC<br>LSB | CRC<br>MSB |
| Données           | 0x01                        | 0x03             | 0x04              | 0xFF               | 0x97               | 0x00            | 0xEC            | 0x7A       | 0x46       |

#### L'hôte contrôle l'esclave, début de la détection :

| Numéro<br>d'octet | 0                           | 1                   | 2                         | 3                         | 4                           | 5                           | 6          | 7          |
|-------------------|-----------------------------|---------------------|---------------------------|---------------------------|-----------------------------|-----------------------------|------------|------------|
| Instruction       | Adresse<br>du<br>dispositif | Code de<br>fonction | Registre<br>d'adresse MSB | Registre<br>d'adresse LSB | Nombre de<br>données<br>MSB | Nombre de<br>données<br>LSB | CRC<br>LSB | CRC<br>MSB |
| Données           | 0x01                        | 0x06                | 0x00                      | 0x0A                      | 0x00                        | 0x40                        | 0xA8       | 0x38       |

#### Valeur retournée par l'esclave :

| Numéro<br>d'octet | 0                           | 1                   | 2                         | 3                         | 4                           | 5                           | 6          | 7          |
|-------------------|-----------------------------|---------------------|---------------------------|---------------------------|-----------------------------|-----------------------------|------------|------------|
| Instruction       | Adresse<br>du<br>dispositif | Code de<br>fonction | Registre<br>d'adresse MSB | Registre<br>d'adresse LSB | Nombre de<br>données<br>MSB | Nombre de<br>données<br>LSB | CRC<br>LSB | CRC<br>MSB |
| Données           | 0x01                        | 0x06                | 0x00                      | 0x0A                      | 0x00                        | 0x40                        | 0xA8       | 0x38       |

#### L'hôte contrôle l'esclave, intervalle de détection = 30 minutes

| Numéro<br>d'octet | 0                           | 1                   | 2                         | 3                         | 4                           | 5                           | 6          | 7          |
|-------------------|-----------------------------|---------------------|---------------------------|---------------------------|-----------------------------|-----------------------------|------------|------------|
| Instruction       | Adresse<br>du<br>dispositif | Code de<br>fonction | Registre<br>d'adresse MSB | Registre<br>d'adresse LSB | Nombre de<br>données<br>MSB | Nombre de<br>données<br>LSB | CRC<br>LSB | CRC<br>MSB |
| Données           | 0x01                        | 0x06                | 0x00                      | 0x0C                      | 0x00                        | 0x1E                        | 0xC9       | 0xC1       |

#### Valeur retournée par l'esclave :

| Numéro<br>d'octet | 0                           | 1                | 2                         | 3                         | 4                           | 5                           | 6          | 7          |
|-------------------|-----------------------------|------------------|---------------------------|---------------------------|-----------------------------|-----------------------------|------------|------------|
| Instruction       | Adresse<br>du<br>dispositif | Code de fonction | Registre<br>d'adresse MSB | Registre<br>d'adresse LSB | Nombre de<br>données<br>MSB | Nombre de<br>données<br>LSB | CRC<br>LSB | CRC<br>MSB |
| Données           | 0x01                        | 0x06             | 0x00                      | 0x0C                      | 0x00                        | 0x1E                        | 0xC9       | 0xC1       |

#### Numéro de version du programme de lecture demandé par l'hôte :

| Numéro<br>d'octet | 0                         | 1                   | 2                         | 3                         | 4                           | 5                           | 6          | 7          |
|-------------------|---------------------------|---------------------|---------------------------|---------------------------|-----------------------------|-----------------------------|------------|------------|
| Instruction       | Adresse<br>du<br>dispotif | Code de<br>fonction | Registre<br>d'adresse MSB | Registre<br>d'adresse LSB | Nombre de<br>données<br>MSB | Nombre de<br>données<br>LSB | CRC<br>LSB | CRC<br>MSB |
| Données           | 0x01                      | 0x03                | 0x00                      | 0x0D                      | 0x00                        | 0x01                        | 0x15       | 0xC9       |

#### La valeur du numéro de version renvoyée est V2.6 :

| Numéro<br>d'octet | 0                           | 1                   | 2               | 3                 | 4                 | 5       | 6       |
|-------------------|-----------------------------|---------------------|-----------------|-------------------|-------------------|---------|---------|
| Instruction       | Adresse<br>du<br>dispositif | Code de<br>fonction | Nombre d'octets | Version<br>majeur | Version<br>mineur | CRC LSB | CRC MSB |
| Données           | 0x01                        | 0x03                | 0x02            | 0x02              | 0x06              | 0x39    | 0x26    |

#### Données illégales retournées :

| Numéro<br>d'octet | 0                           | 1                   | 2             | 3       | 4       |
|-------------------|-----------------------------|---------------------|---------------|---------|---------|
| Instruction       | Adresse<br>du<br>dispositif | Code de<br>fonction | Code d'erreur | CRC LSB | CRC MSB |
| Données           | 0x01                        | 0x83                | 0x01          | 0x80    | 0xF0    |

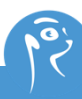

## **Précautions à prendre :**

- Montage mural : faites attention au sens d'installation, la flèche pointe vers le haut. L'intervalle de détection des données par défaut de l'appareil est de 10 minutes. Si l'air dans l'environnement change soudainement, le dispositif peut ne pas répondre immédiatement.
- Le terminal est connecté à 180 ~ 240V<sub>AC</sub>. Un dépassement de la plage spécifiée ou une connexion incorrecte endommageront définitivement l'équipement.
- Pendant le processus de détection des PM2.5, un léger bruit de moteur se fait entendre. Ce son est normal et ne produit pas d'interférences sonores.

## **Environnement d'utilisation :**

- Ce produit est adapté à une utilisation en intérieur
- N'utilisez pas ce produit dans un environnement où la température et l'humidité sont extrêmes.
- N'utilisez pas ce produit pendant une longue période dans un environnement fortement pollué par la poussière afin d'éviter les erreurs dans les résultats de contrôle.
- Ne soumettez pas le produit à des chocs et vibrations importants (par exemple, en le laissant tomber d'un endroit élevé).

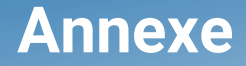

Modifier ma fréquence Wi-Fi (De préférence sur pc)

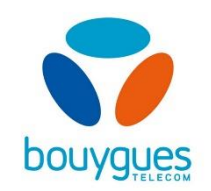

**1)** Accédez à l'interface de gestion de votre Bbox Bouygues en renseignant <u>https://mabbox.bytel.fr</u> ou 192.168.1.254 dans la barre d'adresses de votre navigateur web. Puis connectez-vous avec vos identifiants.

**2)** Vous trouverez l'ensemble de vos paramètres de box Internet. Cliquez sur le **nom** de votre réseau Wi-Fi dans l'encadré Wi-Fi pour modifier ses paramètres.

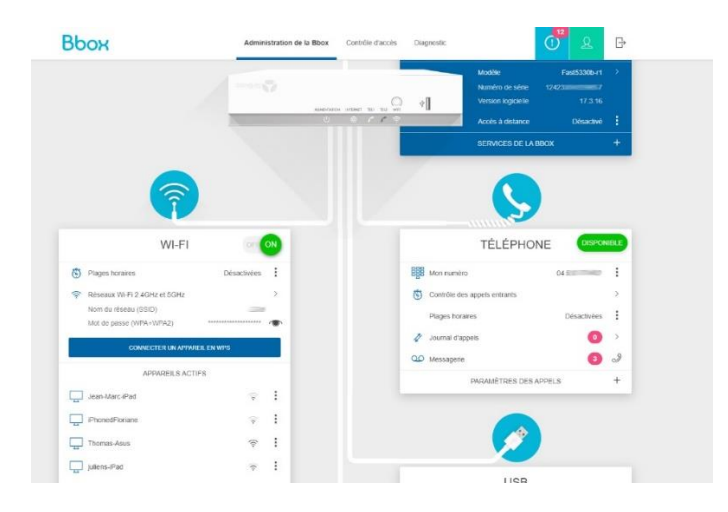

**3)** Vous allez ensuite vous retrouvez sur cette page. Cliquez sur **Paramètres Avancés** pour faire la modification.

|                                                           | idministration de la Bbox   | Contrôle d'accès | Diagnostic         |       | 0 & F                               |
|-----------------------------------------------------------|-----------------------------|------------------|--------------------|-------|-------------------------------------|
| ☞ WI-FI ③                                                 |                             |                  |                    |       | OF ON                               |
|                                                           | CONFIG                      | URATION WI-FI    |                    |       |                                     |
| Nom du réseau (SSID) :                                    |                             | Mot de passe :   |                    |       |                                     |
| Seetil.                                                   |                             |                  |                    |       | •                                   |
| Scannez ce QR Code pour retrouver l'ensemble des informat | tions de votre Wi-Fi :      | Sécurité WI-Fi : |                    |       |                                     |
| Wi-Fi 2.4GHz et 5GHz                                      |                             | WPA/WPA2         |                    |       | ~                                   |
|                                                           |                             | Niveau de sécur  | né :               | MOYEN |                                     |
| Late work at                                              |                             |                  |                    |       |                                     |
|                                                           |                             | APPLIQUER        |                    | <     | PARAMÉTRES AVANCÉS                  |
| 🖏 PLAGES HORAIRES WI-FI 💿                                 |                             | APPLIQUER        | •                  | <     | PHANNETRES ANALCES           OFF CN |
| DLAGES HORAIRES WI-FI                                     | issez les plages horares ju | APPLIOJER        | eg activer le Wi P | <     | PARAVÉTRES AVAICÉS     OFF on       |

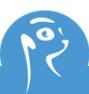

4) Cliquez ensuite sur le bouton Séparer les réseaux 2.4 GHz et 5 GHz et confirmez.

| 🛜 WI-FI 🍞                    |                          |                           |                    |         | OF ON                                   |
|------------------------------|--------------------------|---------------------------|--------------------|---------|-----------------------------------------|
|                              |                          |                           |                    |         | C. RÉINITIALISER LA CONFIGURATION WI-FI |
|                              |                          | 0                         | ONFIGURATION WI-FI |         |                                         |
| Nom des réseaux 2.4GHz et !  | iGHz (SSID) :            |                           |                    |         |                                         |
| George                       |                          |                           |                    |         |                                         |
| Cacher le SSID               |                          |                           |                    |         |                                         |
| Mot de passe :               |                          |                           |                    |         |                                         |
|                              |                          |                           |                    |         |                                         |
| Sécurité wifi :              | Méthode                  | d'encryption :            |                    | SÉPARER | LES RÉSEAUX 2 40HZ ET 50HZ (SSID)       |
| WPA/WPA2                     | ✓ AES                    |                           | ~                  |         | +                                       |
| Niveau de sécurité :         |                          |                           |                    |         |                                         |
|                              | MOYEN                    |                           |                    |         |                                         |
| Scannez ce QR Code pour retr | ouver l'ensemble des inf | ormations de votre wifi : |                    |         |                                         |
|                              | WI-FI 2.4GHz et 5GH      |                           |                    |         |                                         |
|                              | 「「「「「」」                  |                           |                    |         |                                         |
|                              | 10.00                    |                           |                    |         |                                         |
|                              | 自然就要                     |                           |                    |         |                                         |
|                              |                          |                           |                    |         |                                         |

Vous aurez alors les deux réseaux Wi-Fi disponibles. Un réseau avec le nom précédent de votre réseau et un autre avec « [NOM]-5G ».

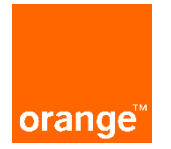

#### 1/ Accéder et s'identifier à l'interface

Avant toute chose, il vous faudra vous connecter sur l'interface de configuration de votre Livebox. Pour ce faire rendez-vous sur le lien suivant : http://livebox/ ou 192.168.1.1. Voici la page que vous allez trouver :

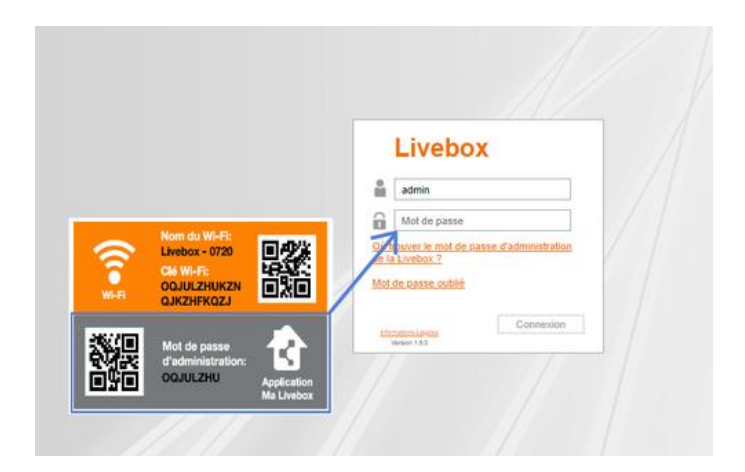

Dans la fenêtre d'authentification qui apparaît, saisissez votre mot de passe puis cliquez sur le bouton **Connexion**.

Remarque : si vous ne l'avez jamais modifé, le mot de passe d'administration par défaut se trouve sur la carte Wi-Fi ou est constituée des 8 premiers caractères (sans espaces) de la clé de sécurité de l'étiquette située sous la Livebox. Si non, faites **mot de passe oublié**.

#### 2/ Modifier les paramètres

Vous arrivez sur la fenêtre **Administration – Mes favoris**. Vous pouvez maintenant modifier les paramètres de votre Livebox.

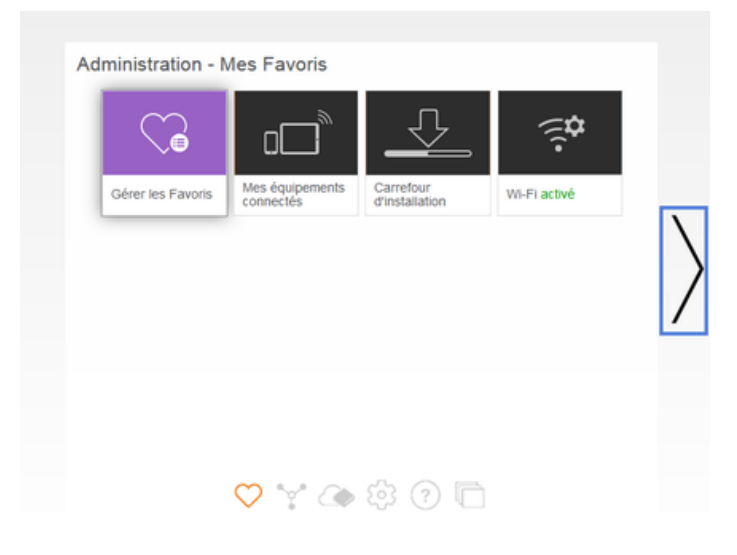

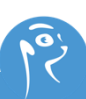

#### 3/ Accéder au menu Wi-Fi de la Livebox

Cliquer sur le menu Wi-Fi.

| Administration - Mes Favoris |                               |                                                                                                    |                              |                              |                              |                              |                              |
|------------------------------|-------------------------------|----------------------------------------------------------------------------------------------------|------------------------------|------------------------------|------------------------------|------------------------------|------------------------------|
| 0                            |                               | (international data)<br>international data (international data)<br>international data (international data)<br>international | Mr.                          | 0                            |                              |                              |                              |
| Faces                        | Mes équipements<br>connectors | WiFLactive                                                                                                    | Dispeste                     | Velle<br>active              |                              |                              | 3                            |
|                              |                               |                                                                                                    |                              |                              |                              |                              |                              |
|                              |                               |                                                                                                    |                              |                              |                              |                              | 1.0                          |
|                              |                               |                                                                                                    |                              |                              |                              |                              |                              |
|                              |                               |                                                                                                    |                              |                              |                              |                              |                              |
|                              | Administrati                  | Administration - Mes Favoris<br>Faces                                                                                                    | Administration - Mes Favoris | Administration - Mes Favoris | Administration - Mes Favoris | Administration - Mes Favoris | Administration - Mes Favoris |

Dans la rubrique Modifier les réseaux Wi-Fi, cliquez sur le nom de votre Livebox.

| Retour Wi-Fi              |                                 |       |
|---------------------------|---------------------------------|-------|
| Gérer les antennes        | Wi-Fi                           |       |
| <u>Wi-Ei</u>              | ON 2,4GHz actif / 5GHz          | actif |
| Planificateur Wi-Fi       |                                 |       |
| Lancer un appairage WP    | 8                               |       |
| Modifier les réseau       | x Wi-Fi                         |       |
| Cliquez sur le nom du rés | eau que vous souhaitez modifier |       |
| Livebox 5-157A            | ON 2,4GHz / 5GHz                |       |
| Livebox 5-157A_wifi_invi  | e OFF 2,4GHz / 5GHz             |       |
| orange                    | hotspot désactivé 2,4GHz        |       |

#### 4/ Activer les deux réseaux Wi-Fi

Dans le champ SSID différent pour 5 GHz, sélectionner OUI. Puis cliquer sur le bouton Enregistrer.

| etour Wi-Fi             | > Livebox 5-157A                          |                  |
|-------------------------|-------------------------------------------|------------------|
| m du réseau (SSID)      | Livebox 5-157A                            |                  |
|                         | 🗸 diffuser le nom                         |                  |
| é de sécurité           | Contributeur1                             |                  |
|                         | Afficher le QR code de la clé de sécurité |                  |
| SID différent pour 5GHz | oui 🔻                                     |                  |
|                         | inon                                      |                  |
| isquer les paramètres : | Nancès                                    |                  |
| pe de sécurité          | WPA2 Personal                             |                  |
| inal radio              | automatique 🔻                             |                  |
|                         | 1                                         |                  |
| PS                      | bouton WPS 💌                              |                  |
|                         | Lancer un appairage bouton WPS            |                  |
| trage MAC               | désactivé 🔻                               |                  |
|                         |                                           |                  |
|                         |                                           |                  |
|                         | Anni                                      | uler Enregistrer |

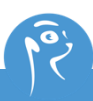

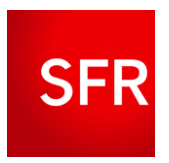

#### 1) Accéder à l'interface de gestion du modem et s'identifier.

Accédez à l'interface de votre Box en ouvrant le lien suivant <u>http://monmodem/</u> ou bien en allant sur <u>http://192.168.1.1</u> ou <u>http://192.168.0.1</u>.

Dans la fenêtre d'authentification qui apparaît, saisissez votre identifiant ainsi que votre mot de passe.

Remarque : si vous ne l'avez jamais modifié, le mot de passe d'administration par défaut se trouve sur l'étiquette collée sous la box.

#### 2/ Gérer la configuration Wi-Fi

Une fois dans l'interface, allez dans l'onglet Wi-Fi situé dans la colonne de gauche.

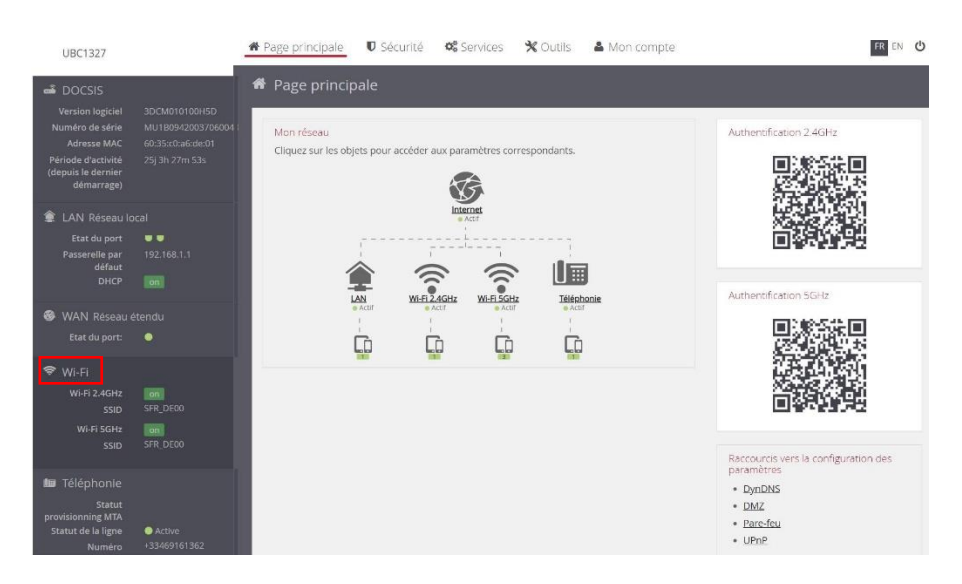

Cliquez sur le bouton Avancé en haut à droite puis sur Editer.

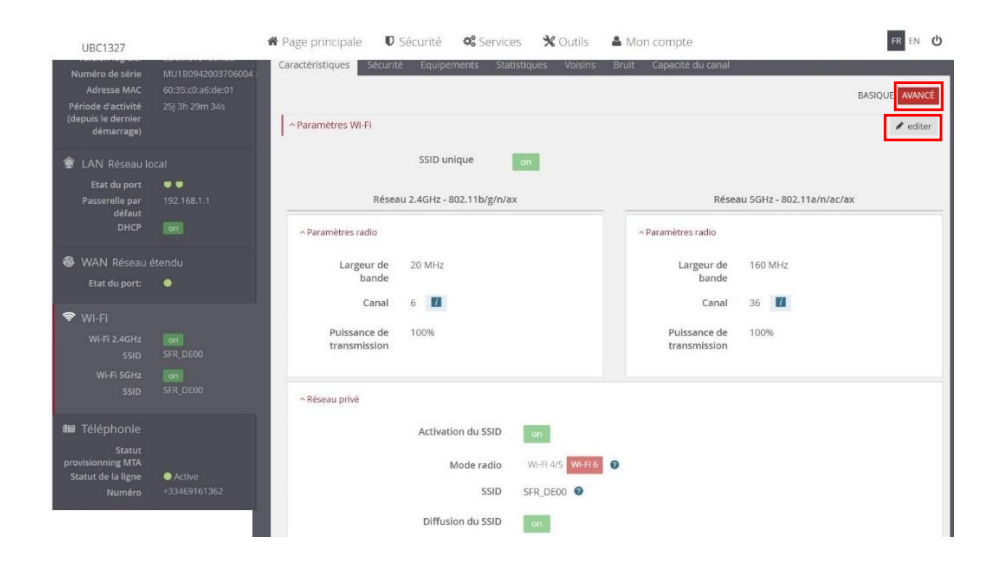

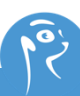

#### Appuyer sur **Off** pour SSID unique

| UBC1327                                                                                  |              | # Page principale 🛛 🛡 Se       | écurité 🤷 📽 Service     | s 🗙 Outils 🛔        | Mon compte                     | FR EN                  |
|------------------------------------------------------------------------------------------|--------------|--------------------------------|-------------------------|---------------------|--------------------------------|------------------------|
| Numero de serie<br>Adresse MAC<br>Période d'activité<br>(depuis le dernier<br>démarrage) |              | Caractéristiques Sécurité      | Equipements Stati:      | stiques Voisins B   | ruit Capacité du canal         | BASIQUE AVAN           |
| 😰 LAN Réseau lo                                                                          |              |                                | SSID unique             | on 📕                |                                |                        |
|                                                                                          | <b>9</b>     | Réseau                         | 2.4GHz - 802.11b/g/n/ax |                     | Réseau                         | 5GHz - 802.11a/n/ac/ax |
| DHCP                                                                                     |              | ~ Paramètres radio             |                         |                     | ~ Paramètres radio             |                        |
| WAN Réseau é<br>Etat du port:                                                            |              | Largeur de *<br>bande          | 20 MHz                  |                     | Largeur de *<br>bande          | 160 MHz                |
| Wi-Fi                                                                                    |              | Canal *                        | Automatique             |                     | Canal *                        | Automatique            |
|                                                                                          | SFR_DE00     | Puissance de *<br>transmission | 100%                    |                     | Puissance de *<br>transmission | 100%                   |
|                                                                                          | SFR_DE00     | ~ Réseau privé                 |                         |                     |                                |                        |
| Téléphonie                                                                               |              |                                | Activation du SSID      | on                  |                                |                        |
| Statut<br>rovisionning MTA<br>Statut de la ligne                                         | Active       |                                | Mode radio              | Wi-Fi 4/5 Wi-Fi 6 🕥 |                                |                        |
| Numéro                                                                                   | +33469161362 |                                | SSID *                  | SFR_DE00            |                                | 0                      |
|                                                                                          |              |                                | Diffusion du SSID       | on                  |                                |                        |

Vous aurez alors les deux réseaux Wi-Fi disponibles. Vous pouvez modifier les paramètres pour modifier la nomination ainsi que le mot de passe si vous le souhaitez (le mot de passe initial sera mis par défaut).

| LAN Réseau io                          |                    |                                                                | SSID unique                  |          |                                                                |                             |  |
|----------------------------------------|--------------------|----------------------------------------------------------------|------------------------------|----------|----------------------------------------------------------------|-----------------------------|--|
| Etat du port<br>Posserelle par         | • •<br>192.168.1.1 | Ré                                                             | seau 2.4GHz - 802.11b/g/n/ax |          | Ré                                                             | seau 5GHz - 802.11a/n/ac/ax |  |
| DHCP                                   |                    | ~ Paramètres radio                                             |                              |          | ~ Paramètres radio                                             |                             |  |
|                                        |                    | Largeur de bande *                                             | 20 MHz                       | ~        | Largeur de bande *                                             | 160 MHz                     |  |
|                                        | •                  | Canal *                                                        | Automatique                  | ~        | Canal *                                                        | Automatique                 |  |
| WI-FI<br>WI-FI 2.4GHz<br>SSID          |                    | Puissance de *<br>transmission                                 | 10096                        | <u>×</u> | Puissance de *<br>transmission                                 | 1009                        |  |
|                                        |                    | ~ Réseau privé                                                 |                              | 82       | <ul> <li>Réseau privé</li> </ul>                               |                             |  |
|                                        |                    | Activation du SSID                                             | en I                         |          | Activation du SSID                                             |                             |  |
| rovisionning MTA<br>Statut de la ligne |                    | Norme Wi-Fi                                                    | Wo-Fr4 Wo-Fr6 🚳              |          | Norme Wi-Fi                                                    | Weife 5 Weife 6             |  |
| Numéro                                 | +33469161362       | \$51D *                                                        | SFR_DEO0                     |          | SSID *                                                         | SFR_DEDOS                   |  |
|                                        |                    | Diffusion du SSID                                              | eri I                        |          | Diffusion du SSID                                              | [ m ]                       |  |
|                                        |                    | Système de chiffrement *                                       | Mute WPA2/WPA-PSK            | ~        | Système de chiffrement *                                       | Mote WPA2/WPA-P5K           |  |
|                                        |                    |                                                                | 0                            |          |                                                                | 0                           |  |
|                                        |                    | Activer l'appairage en<br>WPS (configuration WIFI<br>protégée) | 100                          |          | Activer l'appairage en<br>WPS (configuration WIFI<br>protégée) |                             |  |
|                                        |                    | Type de clé *                                                  | TIOPIAES                     | ~        | Type de clé *                                                  | TKIPTAES                    |  |
|                                        |                    | Cié *                                                          |                              | 0        | Cié *                                                          |                             |  |

Cliquez sur **sauvegarder** en haut à droite.

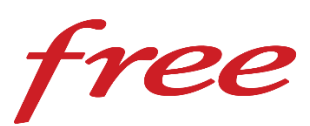

#### 1) Accéder et s'identifier à l'interface

Pour ce faire, rendez-vous sur le lien suivant <u>http://mafreebox.freebox.fr</u>, puis dans Paramètres de la Freebox. Allez ensuite sur l'onglet Wi-Fi et cliquez sur la Carte Wi-FI 5G puis dans l'onglet Configuration radio et enfin décocher « activer le 802.ac ».

Vérifier que la carte WIFI 2.4G est activée dans Configuration radio et que « Activer le 802.11n » est coché.

# meersens

www.meersens.com

#HealthGuardian

Meersens is a DeepTech artificial intelligence company specialized in the aggregation and processing of exposome data in order to help and support communities, companies involved in CSR issues and health professionals in taking into account the impact of the environment on the medical condition of individuals. Through its solution, Meersens acts for Public Health and is part of a virtuous process for the implementation of advice, prevention actions and decision support in close collaboration with specialists in the fields concerned.

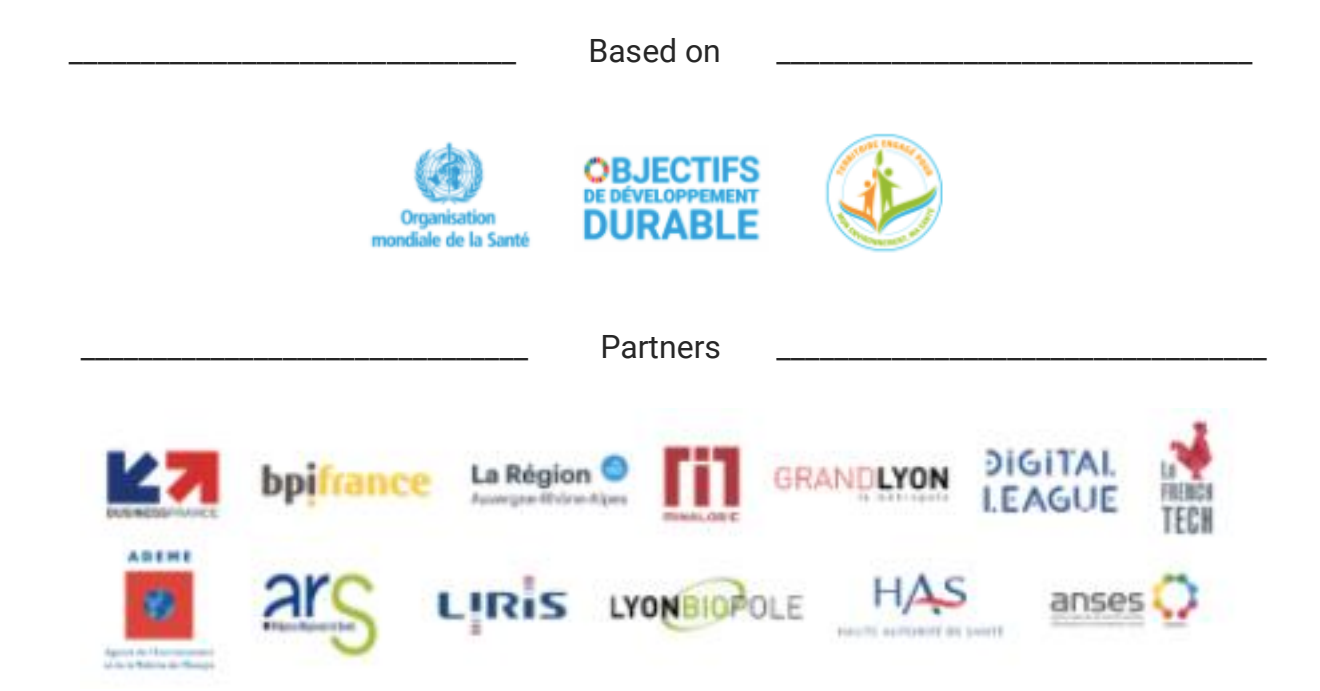

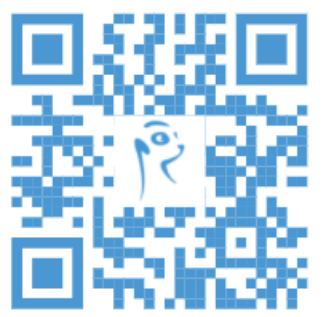

### Discover the Meersens Application

The application, guardian of your health for a healthier life.

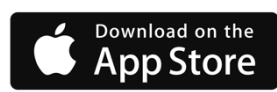

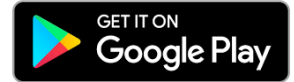

# Ask for your demonstration and ask us all your questions!

SAS Meersens

8 avenue Maréchal Foch, 69006 Lyon RCS Lyon : 932 811 392 00014

info@meersens.com www.meersens.com